自考毕业论文缴费流程说明

## 一、网页端学生缴费操作

网页版(复旦大学缴费平台)仅支持微信支付和农行掌上银行。<mark>推荐使用谷歌浏览器</mark>

| 登录方式:右侧上方点击"直<br>不要点"统一身份认证登录"<br>用户名:根据论文申请通知中<br>密码:根据论文申请通知中的<br>不要自行注册账号 | <b>接登录"按钮</b><br>中的链接查询<br>P链接查询                                                                                                    |      |                |
|------------------------------------------------------------------------------|----------------------------------------------------------------------------------------------------|------|----------------|
| () 復旦大學                                                                      | 缴费平台                                                                                                    |      |                |
| 通知发布                                                                         |                                                                                                    | 百按码录 | 依—自份订证         |
| () 你来很你 <u>美丽兴</u> 样本至你来将于                                                   | (2022.09.01)                                                                                                    | 1    | 30 33 D3 // NL |
| <ul> <li></li></ul>                                                          | [2023-08-01]                                                                                                    |      |                |
| <ul> <li>▶ 推荐使用谷歌浏览器</li> </ul>                                              | [2023-08-01]                                                                                                    |      | 统一身份认证登录       |
|                                                                              |                                                                                                    |      |                |
| 4                                                                            | <ul> <li>● 繳费指南</li> <li>● ◎ ◎ ●</li> <li>● ◎ ●</li> <li>● ◎ ●</li> <li>● ○ ●</li> <li>● ○</li> <li>● ○ ●</li> <li>● ○</li> <li>● ○<th></th><th>考试费</th></li></ul> |      | 考试费            |
|                                                                              | 复旦大学财务与国有资产管理                                                                                                    | 处    |                |

若未维护过手机号或邮箱的学生会强制添加手机号、邮箱。

| 30131226 |                       | Rifestin       |        |
|----------|-----------------------|----------------|--------|
|          |                       | 用户名:           |        |
|          |                       |                | 注册     |
|          |                       | 載 码:           |        |
|          |                       | RAUTED -       | 14世纪40 |
|          | an and a state of the | N              | 4887   |
|          | 「単和号码」                |                | 盤是     |
|          | - 8188 : 80 - 80      | @fudan.edu.com |        |
|          | The letter were t     | 120            | A MART |
|          |                       |                | Ric    |
|          |                       | 2              | 1. 23  |

#### 进入页面后可以查看本人名下的待缴费项明细。

|           | (復旦大學         | 缴费平台           |       |     |       |          |      |          | 🛞 復三大    | 4 <u>7</u> | 缴费平台    |
|-----------|---------------|----------------|-------|-----|-------|----------|------|----------|----------|------------|---------|
| の<br>制用支付 | 参表历史査询 修改や人信息 | 橡放图码           |       |     |       |          |      |          |          |            |         |
|           |               | ×              |       |     |       |          |      |          |          |            |         |
| CHERCELL: |               |                |       |     |       |          |      |          |          |            |         |
| NOTIOCTS  | 調査会社          | (合要)项目         | 10.45 | 104 | 东州中部  | 21/14/08 | 出现分的 | \$1+4-55 | 前方面付额小会额 | 0.782      | ******* |
| 1 0       | (牛麻林(公園)      | 2022年編巻-202282 | 0.00  | 0   | 10.00 | 0.00     | 0.00 | 10.00    | 0.01     |            | 10.00   |
|           |               |                |       |     |       |          |      |          |          |            |         |
| 费用        | 总额:           |                |       |     |       |          |      |          |          | 支(         | 1       |
|           |               |                |       |     |       |          |      |          |          |            |         |
|           |               |                |       |     |       |          |      |          |          |            |         |

可以修改本次支付金额拆分支付,也可以勾选多个收费项合并支付。

| 💮 復旦大學                    | 缴费平台           |      |    |       |      |      |       | 🛞 復三大    | 14 M | 鐵费平台   |
|---------------------------|----------------|------|----|-------|------|------|-------|----------|------|--------|
|                           |                |      |    |       |      |      |       |          |      |        |
| <b>費用支付</b> 國務历史查询 修改个人信息 | 修改堂码           |      |    |       |      |      |       |          |      |        |
| 改善単位: 通用                  | *              |      |    |       |      |      |       |          |      |        |
| 收费项目: 任宿县                 | *              |      |    |       |      |      |       |          |      |        |
| 费用设列表                     |                |      |    |       |      |      |       |          |      |        |
| 2 長用名称                    | 收费项目           | 单价   | 数量 | 应收金额  | 已付金制 | 退费全联 | 未付金額  | 单次支付最小金额 | 电子票语 | 本次支付金额 |
| 1 2 (王術商(公園)              | 2022住宿费-202202 | 0.00 | 0  | 10.00 | 0.00 | 0.00 | 10.00 | 0.01     | -    | 0.0    |
|                           |                |      |    |       |      |      |       |          |      |        |
| 费用总额:¥10.00(大             | 写:壹拾元整)        |      |    |       |      |      |       |          | 支付   | đ      |
|                           |                |      |    |       |      |      |       |          |      |        |

点击支付按钮后会提示确认缴费项、金额。

|                         | 復旦大學                                              | 鐵费平台                      |      |                                    |                   |                      |                  | 🛞 復三大学                     | 微费平台              |
|-------------------------|---------------------------------------------------|---------------------------|------|------------------------------------|-------------------|----------------------|------------------|----------------------------|-------------------|
| <b>東州</b> 南村            | 18.<br>18. 19. 19. 19. 19. 19. 19. 19. 19. 19. 19 | (cont)                    |      |                                    |                   |                      |                  |                            |                   |
| 必要年空;<br>必要项目;<br>最加加列来 | 89<br>GWR                                         | (*)<br>(%)                |      |                                    |                   |                      |                  |                            |                   |
| 1 (8)                   | 単日2-59<br>(日秋2時) (二秋2時)                           | 6月11日<br>2012/日用有-2022/12 | 0.00 | ##<br>•                            | Gかま開 日付日<br>10 00 | 8 38-58<br>5.00 5.00 | ····(金胡<br>10.50 | 8787878 4788 4788<br>001 - | # //#//##<br>8.07 |
|                         |                                                   |                           |      |                                    |                   |                      |                  |                            |                   |
|                         |                                                   |                           |      | 映画<br>費用名称<br>2022住店費-20220<br>総合額 | 2                 | 金額<br>0.01<br>0.01   | - H.             |                            |                   |
|                         |                                                   |                           |      |                                    | - A               |                      |                  |                            |                   |
|                         |                                                   |                           |      |                                    |                   |                      |                  |                            |                   |
|                         |                                                   |                           |      |                                    |                   |                      |                  |                            |                   |
|                         |                                                   |                           |      |                                    |                   |                      |                  |                            |                   |
| 費用息                     | 息额:¥0.01(大部                                       | 号:靈分)                     |      |                                    |                   |                      |                  | 支                          | 4                 |
|                         |                                                   |                           |      |                                    |                   |                      |                  |                            |                   |

#### 支付类型默认选择"网银支付",点击下一步。

| 像之大字 發费平台                                                                                                    |                                                                                                    | ۲ | 復旦大學 | 缴费平台                 |
|----------------------------------------------------------------------------------------------------|----------------------------------------------------------------------------------------------------|---|------|----------------------|
|                                                                                                    |                                                                                                    |   |      |                      |
| 11443<br>11443                                                                                                    | 828540                                                                                                    |   |      |                      |
| 交易日期                                                                                                    | 2023-07-04 15:19:07                                                                                                    |   |      |                      |
| 而降                                                                                                    | 人民币                                                                                                    |   |      |                      |
| 支付樂聖                                                                                                    | 「肩張付款~                                                                                                    |   |      |                      |
| 应收金额                                                                                                    | 0.01                                                                                                    |   |      |                      |
| C BRENKERS                                                                                                    |                                                                                                    |   |      |                      |
| ● ● ● ● ● ● ● ● ● ● ● ● ● ● ● ● ● ● ●                                                                                                    |                                                                                                    |   |      |                      |
| 发票信息 副 银行卡交易的限额说明                                                                                                    |                                                                                                    |   |      |                      |
|                                                                                                    | 1-# ¥-#                                                                                                    |   |      |                      |
|                                                                                                    |                                                                                                    |   |      |                      |
|                                                                                                    |                                                                                                    |   |      |                      |
| 💮 復已大學 🛚 🕸 牧平台                                                                                                    |                                                                                                    |   | 復旦大學 | ·<br>一般<br>一般<br>一般  |
| 🛞 復旦大学 🛚 🏎 🖉                                                                                                    |                                                                                                    |   | 復旦大學 | <b>紫</b> 费平台         |
| 儀 三大 学 鑑改 甲台     武    田田     四     四     | 825/40                                                                                                    | ۲ | 復旦大學 | 鐵费平台                 |
|                                                                                                    | 828540<br>7929-0724-15-16-07                                                                                                    | ۲ | 復旦大學 | 鐵费平台                 |
| <ul> <li>         ・ 後 ジ 大 学 数 後 平台         ・         ・         ・</li></ul>                                                                                                    | 828540<br>2823-07-04 15:19:07<br>10:06                                                                                                    |   | 復旦大學 | <b>缴费平台</b>          |
| 後三大学 發設平台     10003     10003     10003     10003     10003     1000     1000     1000     1000     1000     1000     1000     1000     1000     1000     1000     1000     1000     1000     1000     1000     1000     1000     1000     1000     1000     1000     1000     1000     1000     1000     1000     1000     1000     1000     1000     1000     1000     1000     1000     1000     1000     1000     1000     1000     1000     1000     1000     1000     1000     1000     1000     1000     1000     1000     1000     1000     1000     1000     1000     1000     1000     1000     1000     1000     1000     1000     1000     1000     1000     1000     1000     1000     1000     1000     1000     1000     1000     1000     1000     1000     1000     1000     1000     1000     1000     1000     1000     1000     1000     1000     1000     1000     1000     1000     1000     1000     1000     1000     1000     1000     1000     1000     1000     1000     1000     1000     1000     1000     1000     1000     1000     1000     1000     1000     1000     1000     1000     1000     1000     1000     1000     1000     1000     1000     1000     1000     1000     1000     1000     1000     1000     1000     1000     1000     1000     1000     1000     1000     1000     1000     1000     1000     1000     1000     1000     1000     1000     1000     1000     1000     1000     1000     1000     1000     1000     1000     1000     1000     1000     1000     1000     1000     1000     1000     1000     1000     1000     1000     1000     1000     1000     1000     1000     1000     1000     1000     1000     1000     1000     1000     1000     1000     1000     1000     1000     1000     1000     1000     1000     1000     1000     1000     1000     1000     1000     1000     1000     1000     1000     1000     1000     1000     1000     1000     1000     1000     1000     1000     1000     1000     1000     1000     1000     1000     1000     1000     1000     1000     1000     1000     1000     1000     1000     10  | 828540<br>8823-87-04 1518-07<br>人和4<br>- 二百元(二)                                                                                                    |   | 復旦大學 | <b>缴费平台</b>          |
| <ul> <li>         · · · · · · · · · · · · · · ·</li></ul>                                                                                                    | 028540<br>2023-07-04 15 16 07<br>人印<br>展現111-0<br>051                                                                                                    |   | 復旦大學 | 缴费平台 <sup>1223</sup> |
| 後年大学 数後平台     17493     17493     17493     17493     1749     28458     1749     1749     1749     1749     1749     1749     1749     1749     1749     1749     1749     1749     1749     1749     1749     1749     1749     1749     1749     1749     1749     1749     1749     1749     1749     1749     1749     1749     1749     1749     1749     1749     1749     1749     1749     1749     1749     1749     1749     1749     1749     1749     1749     1749     1749     1749     1749     1749     1749     1749     1749     1749     1749     1749     1749     1749     1749     1749     1749     1749     1749     1749     1749     1749     1749     1749     1749     1749     1749     1749     1749     1749     1749     1749     1749     1749     1749     1749     1749     1749     1749     1749     1749     1749     1749     1749     1749     1749     1749     1749     1749     1749     1749     1749     1749     1749     1749     1749     1749     1749     1749     1749     1749     1749     1749     1749     1749     1749     1749     1749     1749     1749     1749     1749     1749     1749     1749     1749     1749     1749     1749     1749     1749     1749     1749     1749     1749     1749     1749     1749     1749     1749     1749     1749     1749     1749     1749     1749     1749     1749     1749     1749     1749     1749     1749     1749     1749     1749     1749     1749     1749     1749     1749     1749     1749     1749     1749     1749     1749     1749     1749     1749     1749     1749     1749     1749     1749     1749     1749     1749     1749     1749     1749     1749     1749     1749     1749     1749     1749     1749     1749     1749     1749     1749     1749     1749     1749     1749     1749     1749     1749     1749     1749     1749     1749     1749     1749     1749     1749     1749     1749     1749     1749     1749     1749     1749     1749     1749     1749     1749     1749     1749     1749     1749     1749     1749     1749     1749     174 | 828540<br>2822-07-04 15:19:07<br>ARG<br>BRITETY<br>0.01                                                                                                    |   | 復旦大學 | 燈费平台                 |
|                                                                                                    | 028540<br>2027-07-04 15:19:07<br>人和<br>国際の面で。<br>0.01<br>業件<br>電磁会: 法时: #40. 在時的/PENAL-2012目由11元时 , 法时的的情况者<br>用品目的目前。<br>用品目的目前。<br>目前目前:目前目前<br>来目前目前<br>来目前目前<br>来目前目前<br>来目前目前<br>来目前目前<br>来目前目前 |   | 復旦大學 | <b>磁表平台</b>          |
| <ul> <li>         ・ 銀行卡交易的問題法明         <ul> <li>                  ・銀行卡交易的問題法明                  </li> <li></li></ul></li></ul>                                                                                                    | 020540<br>2021-07-04 15 19 07<br>人和<br>王確何可で<br>001                                                                                                    |   | 復旦大学 | ☆ 表 平台               |
| <ul> <li>         ・</li></ul>                                                                                                    | 825540<br>2322-07-04 15 19:07<br>ARME<br>Before -<br>001                                                                                                    |   | 復旦大学 | <sup>撥</sup> 费平台     |

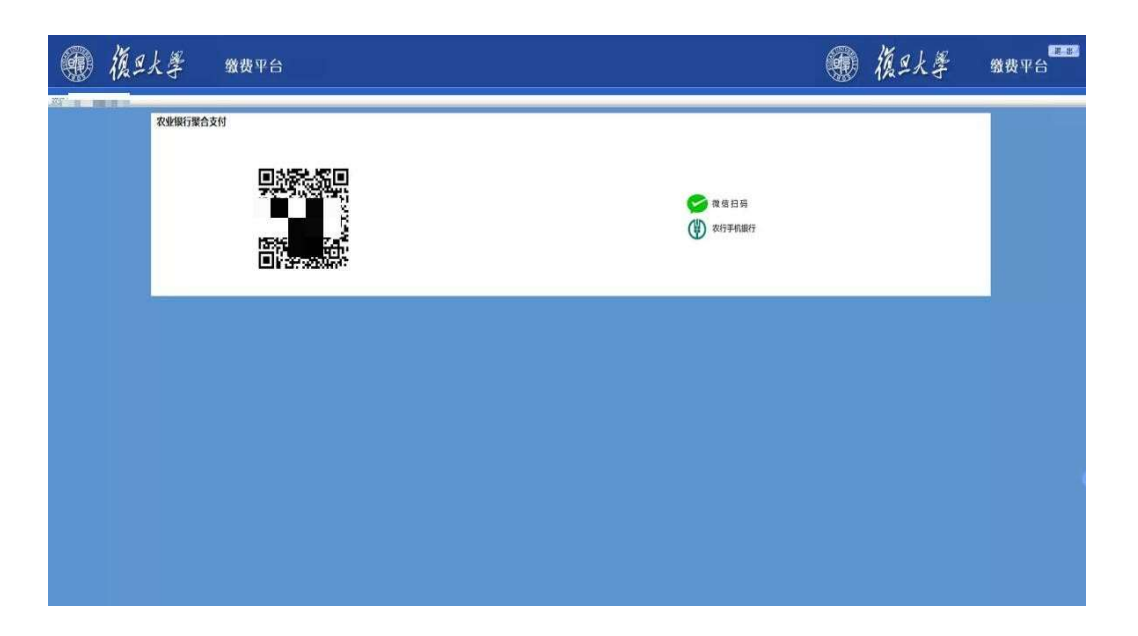

支付后返回缴费平台页面,显示剩余缴费项、缴费金额

| PREAM         GRIDERIU         USCOLUE         USCOLUE <thuscolue< th="">         USCOLUE         <thu< th=""><th></th><th>復旦大學</th><th>缴费平台</th><th></th><th></th><th></th><th></th><th></th><th></th><th>🛞 復三大</th><th>Sec.</th><th><b>登</b>费平台</th></thu<></thuscolue<>                                                                                                    |        | 復旦大學             | 缴费平台           |      |    |       |      |      |      | 🛞 復三大    | Sec. | <b>登</b> 费平台                                                                                                    |
|----------------------------------------------------------------------------------------------------|--------|------------------|----------------|------|----|-------|------|------|------|----------|------|----------------------------------------------------------------------------------------------------|
| Particip         Balancia         Balancia           (#390)         (#100)         (#100)         (#100)         (#100)         (#100)         (#100)         (#100)         (#100)         (#100)         (#100)         (#100)         (#100)         (#100)         (#100)         (#100)         (#100)         (#100)         (#100)         (#100)         (#100)         (#100)         (#100)         (#100)         (#100)         (#100)         (#100)         (#100)         (#100)         (#100)         (#100)         (#100)         (#100)         (#100)         (#100)         (#100)         (#100)         (#100)         (#100)         (#100)         (#100)         (#100)         (#100)         (#100)         (#100)         (#100)         (#100)         (#100)         (#100)         (#100)         (#100)         (#100)         (#100)         (#100)         (#100)         (#100)         (#100)         (#100)         (#100)         (#100)         (#100)         (#100)         (#100)         (#100)         (#100)         (#100)         (#100)         (#100)         (#100)         (#100)         (#100)         (#100)         (#100)         (#100)         (#100)         (#100)         (#100)         (#100)         (#100)         (#100)         (#100                                                                                                    | 70     |                  | ACCHARGE 1     |      |    |       |      |      |      |          |      |                                                                                                    |
| RTR2:         P           Image: Image: Im                                                    | 治理的(1) | Standing Sources | WOLD TH        |      |    |       |      |      |      |          |      |                                                                                                    |
| Price Control Control C | 收费项目:  |                  | *              |      |    |       |      |      |      |          |      |                                                                                                    |
| ● 単物化                                                                                                    | 费用级列表  |                  |                |      |    |       |      |      |      |          |      |                                                                                                    |
| 1 □ ESAWAGAN 2022EAW 20222 000 0 10.00 8.01 0.00 9.99 0.01 > 9.99<br>数用总额:                                                                                                    | 1      | 應用氣印             | 收费项目           | 単位   | 数量 | 应收全额  | 已付金额 | 送费金额 | 未付金額 | 单次支付最小金額 | 电子数据 | 本次支付金額                                                                                                    |
| 费用总额:                                                                                                    | 1 🖽 🤅  | 住宿费(必慮)          | 2022任జ县-202202 | 0.00 | 0  | 10.00 | 0.01 | 0.00 | 9.99 | 0.01     | *    | 9.99                                                                                                    |
|                                                                                                    |        |                  |                |      |    |       |      |      |      |          |      |                                                                                                    |
|                                                                                                    | 费用总    | )额:              |                |      |    |       |      |      |      |          | 支付   | t in the second second s |

可在缴费历史查询页面确认支付成功数据。

### 修改信息可在修改个人信息、修改密码页面维护。

| Xii ()                                                                                                    |       |    |                              |
|----------------------------------------------------------------------------------------------------|-------|----|------------------------------|
| 赛用支付 继费历史查询 <b>修改个人信息</b> 修改密码                                                                                                    |       |    |                              |
| 个人信息                                                                                                    |       |    |                              |
| 姓名:                                                                                                    | 住别:   | 男~ |                              |
| 上作車位:<br>野峯田法: 136*****840                                                                                                    | 电子邮件: |    | 読取物证码                        |
|                                                                                                    | 提交    |    | The state state state of the |
|                                                                                                    |       |    |                              |
| M - 1 157                                                                                                    |       |    | - B-1                        |
| <ul> <li>         ・</li> <li>         ・</li> <li></li></ul> |       |    |                              |
| <ul> <li>         ・ 後 旦 人 学</li></ul>                                                                                                    |       |    |                              |
|                                                                                                    |       |    |                              |
|                                                                                                    |       |    |                              |
|                                                                                                    |       | 1  |                              |
|                                                                                                    | <br>  | 8  |                              |

# 二、联系方式

如果有疑问请联系邮箱 cce-zkb@fudan.edu.cn